# テラステーションWSS WS5000N6シリーズ データ移行手順

株式会社 バッファロー

製品名: テラステーションWSS

製品型番: WS5400DN16S6、WS5400DN16W6 WS5400RN16S6、WS5400RN16W6

本ドキュメントの目的

Windows Storage ServerOS 搭載NAS「テラステーション WSS WS5000N6シリーズ」に関して、既に 製品に保存されているデータ(ファイル、フォルダ)を新しい本体へ移行することです。

お問い合わせ窓口のご案内

本件に関するお問い合わせは下記窓口までお願いいたします。

◆バッファローサポートセンター(法人のお客様窓口)
 電話番号: 0570-086-008
 応対時間: 9:30~12:00 13:00~17:00 (月~金(土日祝日、夏期休暇、年末年始を除く))

# 目次

| 1.   | はじめに                  | 3    |
|------|-----------------------|------|
| 1.1. | 本手順書での想定環境            | 3    |
| 1.2. | データ移行方法の種類            | 3    |
| 2.   | Robocopy での手順         | 4    |
| 2.1. | 手順                    | 4    |
| 2.2. | 実行例                   | 9    |
| 3.   | (ご参考)Robocopy でのベリファイ | . 10 |
| 3.1. | はじめに                  | . 10 |
| 3.2. | 手順                    | . 10 |
| 3.3. | 実行例                   | . 11 |
| 4.   | ファイルサーバー移行ウィザードでの手順   | . 12 |
| 4.1. | 手順                    | . 12 |

### 1. はじめに

#### 1.1. 本手順書での想定環境

ActiveDirectory 環境ではない場合は、既存ネットワークから切り離し最低限の機器だけを接続した独立環境 をご準備下さい。ActiveDirectory 環境の場合は ActiveDirectory サーバへのアクセスが必要となりますので、 その限りではありません。

※独立した環境でない場合、他の PC からのファイルアクセスが無いようにしてください。

(独立環境例)

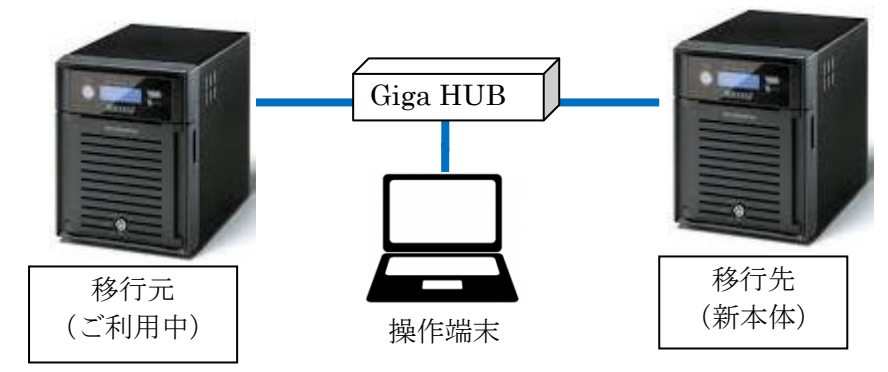

# 1.2. データ移行方法の種類

データの移行方法には、次の2種類の方法があります。 どちらかを選択ください。

#### 1. Robocopy

追加のソフトウェアインストールは無く、標準搭載のコマンドラインにて移行が可能です。 ActiveDirectory 環境においては、アクセス権限の移行が可能です。 非 ActiveDirectory 環境においては、アクセス権限は手動で設定頂く必要があります。

#### 2. ファイルサーバー移行ウィザード

事前に追加のソフトウェアインストールが必要になります。 ウィザード画面にしたがって、データの移行が可能です。 ActiveDirectory 環境に関わらず、アクセス権限は手動で設定頂く必要があります。

#### 2. Robocopy での手順

Robocopy コマンドにより、移行元から移行先へファイルコピーを実施します。

#### 2.1. 手順

1. 移行先の製品に移行先フォルダー(D:¥target など)を作成します。

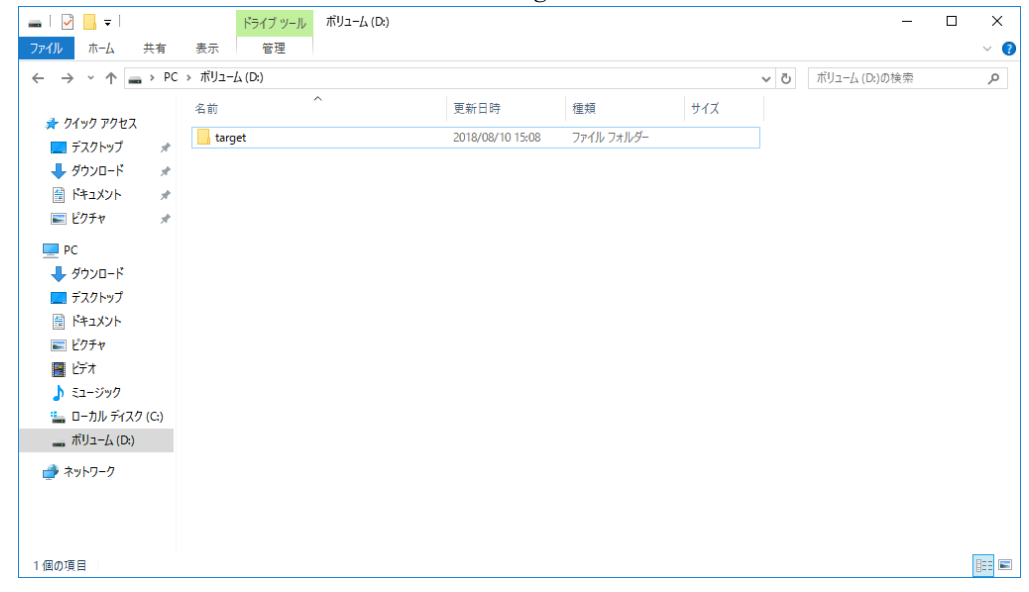

2. 作成したフォルダーを右クリックし、[プロパティ]を選択します。

| $\rightarrow$ $\uparrow$ $\uparrow$ $\rightarrow$ $\uparrow$ $\downarrow$ $\uparrow$ $\downarrow$ $\downarrow$ $\downarrow$ $\downarrow$ $\downarrow$ $\downarrow$ $\downarrow$ $\downarrow$ $\downarrow$ $\downarrow$                                                                                                    | 小りユーム (Dt) | ^                                                                                                    |                          | 176         | +7                         | # / 7 | ~ 0 | ホリュ−ム (D:)の模索 | Q |
|----------------------------------------------------------------------------------------------------|------------|----------------------------------------------------------------------------------------------------|--------------------------|-------------|----------------------------|-------|-----|---------------|---|
| 🖈 クイック アクセス                                                                                                    | 石 即        |                                                                                                    | 更新口时<br>2018/08/10 15:08 | 住 71        | <sup>天見</sup><br>ァイル フォルダー | 91.8  |     |               |   |
| 〒スストッフ     #       ●     9ウソロード     #       ■     ビクチャ     #       ■     ビクチャ     #       ■     アC     #       ●     アクソロード     #       ■     アムフトップ     #       ■     ビクチャ     #       ■     ビクチャ     #       ■     ビクチャ     #       ■     ビクチャ     #       ■     ビクチャ     #       ■     ビクチャ     #       ■     ビクチャ     #       ■     ビクチャ     #       □     ア・カトラスク(C)     #       #     ボクコーム(D)     # | _          | <ul> <li>■(CO)</li> <li>新しいウィンドウで酸く(E)</li> <li>クイック アクセスにどション</li> <li>注 Windows Defender で2</li> <li>共有(H)</li> <li>以前のパージョンの復元(「</li> <li>ライブラリに造成(D)</li> <li>スクート画面にどン留めす</li> <li>送る(N)</li> <li>切り取り(T)</li> <li>コとー(C)</li> <li>ショートカットの作成(S)</li> <li>副約(r)</li> </ul> | 0<br>(キャンする<br>0<br>る    | ><br>><br>> |                            |       |     |               |   |
| 🎐 ネットワーク                                                                                                    |            | 名前の変更(M)                                                                                                    |                          |             |                            |       |     |               |   |
|                                                                                                    |            | プロパティ(R)                                                                                                    |                          |             |                            |       |     |               |   |

3. [共有]タブを選択します。

| 📜 targetのプロパティ | ſ                                     | ×            |
|----------------|---------------------------------------|--------------|
| 全般 共有          | セキュリティ 以前のバージョン カスタマイズ                |              |
| I.             | target                                |              |
| 種類:            | ファイル フォルダー                            |              |
| 場所:            | D:¥                                   |              |
| サイズ:           | 0 /ናイト                                |              |
| ディスク上のサイズ:     | 0 /ናイト                                |              |
| 内容:            | ファイル数: 0、フォルダー数: 0                    |              |
| 作成日時:          | 2018年8月10日、15:08:17                   |              |
|                | ■読み取り専用 (フォルター内のファイルのみ)( <u>R</u> )   |              |
| [              | ] 隠しファイル( <u>H</u> ) 詳細設定( <u>D</u> ) |              |
|                |                                       |              |
|                |                                       |              |
|                |                                       |              |
|                | OK キャンセル 適用                           | ( <u>A</u> ) |

4. [共有]をクリックします。

| 📕 targe                                    | etのプロパき                                                                                                    | 71                                                                          |                        |          | ×              |
|--------------------------------------------|----------------------------------------------------------------------------------------------------|-----------------------------------------------------------------------------|------------------------|----------|----------------|
| 全般                                         | 共有                                                                                                    | セキュリティ                                                                      | 以前のバージョ                | カスタマイズ   |                |
| 全般<br>ネット<br>ネット<br>ネッキ<br>詳細<br>カス・<br>細切 | → 共有<br>→ ワークのフ<br>はar<br>共<br>・<br>や<br>ワークパ、<br>記<br>されている<br>は<br>な<br>共有<br>(S)…<br>(な<br>共有<br>の<br>フ<br>ク<br>の<br>フ<br>・<br>の<br>、<br>、<br>、<br>、<br>、<br>、<br>、<br>、<br>、<br>、<br>、<br>、<br>、 | セキュリティ<br>アイルとフォルタ<br>get<br>有されていませ<br>ス(N):<br>ません]<br>セス許可を設定<br>プションを設定 | 以前のパージョ:<br>デーの共有<br>ん | ッ カスタマイズ | その他の詳          |
|                                            |                                                                                                    |                                                                             | ОК                     | キャンセル    | 適用( <u>A</u> ) |

5. [Administrator]を選択して、[共有]をクリックします。

| ÷ | 🙇 ファイルの共有                                |                  | ×  |
|---|------------------------------------------|------------------|----|
|   | ネットワーク上の共有相手となるユーザーを選択してください             |                  |    |
|   | 名前を入力して [追加] をクリックするか、または、 矢印をクリックして相手を検 | 索してください。         |    |
|   | 1                                        | ✓ 追加( <u>A</u> ) |    |
|   | 名前                                       | アクセス許可のレベル       |    |
|   | 🙎 Administrator                          | 読み取り/書き込み 🔻      |    |
|   | Administrators &                         | 所有者              |    |
|   | <u>共有の問題の詳細を表示する</u>                     |                  |    |
|   |                                          |                  | セル |
|   |                                          |                  |    |

6. [終了]をクリックします。

|   |                                                                                                 | $\times$ |
|---|-------------------------------------------------------------------------------------------------|----------|
| ← | 🧟 ファイルの共有                                                                                       |          |
|   | ユーザーのフォルダーは共有されています。                                                                            |          |
|   | 共有を設定したこれらの項目にリンクしているユーザーに <u>電子メールを送信</u> するか、またはリンクを <u>コピー</u> して、任意のプログラ<br>ムに貼り付けることができます。 | ;        |
|   | 個別の項目                                                                                           | ]        |
|   | target (¥¥WIN-LK6G9B7IQQ4)<br>¥¥WIN-LK6G9B7IQQ4¥target                                          |          |
|   |                                                                                                 |          |
|   |                                                                                                 |          |
|   | <u>コンビューター上のすべてのネットワーク共有を表示します。</u>                                                             |          |
|   | 終了( <u>D</u> )                                                                                  |          |

- 7. 移行元の製品に Administrator でログインします。
- 8. 移行元の製品にログ保存フォルダー(C:¥robocopyLog など)を作成します。

| 💊 🗌 🚽 📒 🗢 🗆 ローカル ディ | スク (C:)                                                                                                    |                  |            |     |     | - 0               | ×   |
|---------------------|----------------------------------------------------------------------------------------------------|------------------|------------|-----|-----|-------------------|-----|
| ファイル ホーム 共有         | 表示                                                                                                    |                  |            |     |     |                   | ~ ( |
| ← → × ↑ 🏪 > PC      | » □−カル ディスク (C:) »                                                                                                    |                  |            |     | ٽ ~ | ローカル ディスク (C:)の検索 | Q   |
|                     | 名前                                                                                                    | 更新日時             | 種類         | サイズ |     |                   |     |
| ★ クイック アクセス         | BUFFALO                                                                                                    | 2018/08/07 10:47 | ファイル フォルダー |     |     |                   |     |
|                     | cygwin                                                                                                    | 2016/11/04 17:43 | ファイル フォルダー |     |     |                   |     |
| 🕹 ダウンロード 🛛 🖈        | Drivers                                                                                                    | 2018/08/04 5:01  | ファイル フォルダー |     |     |                   |     |
| 🔮 ドキュメント 🛛 🖈        | Logs                                                                                                    | 2016/09/12 21:35 | ファイル フォルダー |     |     |                   |     |
| 📰 ピクチャ 🛛 🖈          | PerfLogs                                                                                                    | 2016/07/16 22:23 | ファイル フォルダー |     |     |                   |     |
| 👝 ボリューム (D:)        | Program Files                                                                                                    | 2018/08/10 10:07 | ファイル フォルダー |     |     |                   |     |
|                     | Program Files (x86)                                                                                                    | 2018/08/03 12:59 | ファイル フォルダー |     |     |                   |     |
| PC                  |                                                                                                    | 2018/08/07 14:25 | ファイル フォルダー |     |     |                   |     |
| 🕹 ダウンロード            | Windows                                                                                                    | 2018/08/03 12:59 | ファイル フォルダー |     | -   |                   |     |
| 🔜 デスクトップ            | ユーザー                                                                                                    | 2018/08/09 14:48 | ファイル フォルダー |     |     |                   |     |
| 🛗 ドキュメント            |                                                                                                    |                  |            |     |     |                   |     |
| 📰 ピクチャ              |                                                                                                    |                  |            |     |     |                   |     |
| 📕 ビデオ               |                                                                                                    |                  |            |     |     |                   |     |
| ♪ ミュージック            |                                                                                                    |                  |            |     |     |                   |     |
| 🟪 ローカル ディスク (C:)    |                                                                                                    |                  |            |     |     |                   |     |
| 👝 ಸ್Uユーム (D:)       |                                                                                                    |                  |            |     |     |                   |     |
| 🔿 ネットワーク            |                                                                                                    |                  |            |     |     |                   |     |
| -                   |                                                                                                    |                  |            |     |     |                   |     |
|                     |                                                                                                    |                  |            |     |     |                   |     |
|                     |                                                                                                    |                  |            |     |     |                   |     |
| )個の項目 1個の項目を追       | 11日 日本 11日 日本 11日 11日 |                  |            |     |     |                   |     |

- 9. 移行元の製品でコマンドプロンプトを起動します。
- 10. 下記のコマンドを実行します。

#### C:\Users\Administrator>cd /d D:

D:¥>robocopy [コピー元フォルダー] ¥¥[コピー先 IP アドレス]¥[コピー先フォルダー] /MIR /LOG:"[ログファイル]" /ZB /R:1 /W:3 /TEE

注:移行先フォルダー内に存在するファイルは消去されますので、移行先フォルダーには空のフォ ルダーを用意してください。

| 國 管理者: コマンドブロンブト - robocopy D:¥source ¥¥192.16&11.26¥target /MIR /LOG:"C:¥robocopyLog¥log.txt" /ZB /R:1 /W:3 /TEE                                                                                                    | - | × |
|----------------------------------------------------------------------------------------------------|---|---|
| Microsoft Windows [Version 10.0.14393]<br>(c) 2016 Microsoft Corporation. All rights reserved.                                                                                                    |   | ^ |
| C:¥Users¥Administrator≻od /d D:                                                                                                    |   |   |
| D:¥>robocopy D:¥source ¥¥192.168.11.26¥target /MIR /LOG:"C:¥robocopyLog¥log.txt" /ZB /R:1 /\\3 /TEE                                                                                                    |   |   |
| ログ ファイル: C:¥robocopyLog¥log.txt                                                                                                    |   |   |
|                                                                                                    |   |   |
| 開始: 2018年8月10日 16:04:59<br>コピー元: D:¥source¥<br>コピー先: ¥¥192.168.11.26¥target¥<br>ファイル: *.*<br>オプション: *.* /TEE /S /E /DCOPY:DA /COPY:DAT /PURGE /MIR /ZB /R:1 /W:3                                                                                                    |   |   |
| 100 D:¥source¥<br>100% 新しいファイル 1024000 test_file_0.txt<br>100% 新しいファイル 1024000 test_file_1.txt<br>100% 新しいファイル 1024000 test_file_10.txt<br>100% 新しいファイル 1024000 test_file_2.txt<br>100% 新しいファイル 1024000 test_file_3.txt<br>100% 新しいファイル 1024000 test_file_5.txt<br>100% 新しいファイル 1024000 test_file_15.txt<br>100% 新しいファイル 1024000 test_file_16.txt<br>100% 新しいファイル 1024000 test_file_17.txt<br>100% 新しいファイル 1024000 test_file_18.txt |   | ~ |

日本語フォルダやスペース付きフォルダの場合は、""(ダブルクォーテーション)でフォルダ名を囲んで実効します。

(例) D:¥>robocopy "D:¥書類関連" "<u>¥¥192.168.11.26¥</u>書類関連" /MIR /LOG:"C:¥robocopyLog¥log.txt" /ZB /R:1 /W:3 /TEE コピー終了後、失敗がゼロであることを確認して完了です。
 もし失敗がゼロで無ければ、再度同じコマンドを実行ください。
 差分で実行されます。

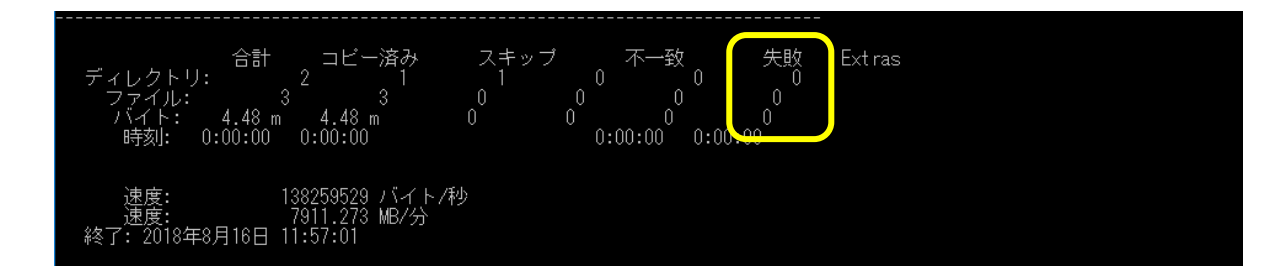

※必要に応じて、移行先フォルダのユーザ権限設定を行ってください。 ファイル数やフォルダ数に依存しますが、反映に時間がかかる場合がございます。

以上で移行作業は完了です。

# 2.2. 実行例

- ◆ 移行元の製品
  - ▶製品型番:WS5400DN16S6 (512B セクタ HDD)
  - ▶移行元フォルダー:D:¥source
  - ▶ IP アドレス: 192.168.11.25
  - ▶ログファイル: C:¥robocopyLog¥log.txt
- ◆ 移行先の製品
   > 製品型番: WS5400DN16S6 (4KB セクタ HDD)
   > 移行先フォルダー: D:¥target
   > IP アドレス: 192.168.11.26
- ◆ 実行コマンド D:¥>robocopy D:¥source ¥¥192.168.11.26¥target /MIR /LOG:"C:¥robocopyLog¥log.txt" /ZB /R:1 /W:3 /TEE

ファイル数やネットワーク環境に依存しますが、当社実績ではコピーに 600GB/10 時間程度かかります。

Note (ActiveDirectory 環境)

移行元の NAS、移行先の NAS ともに同一の Active Directory に参加している場合は、手順 10 でコマン ドを実行するときに「/COPYALL」オプションを追加することで、アクセス権限の移行も行われます。 その場合は、移行先の NAS は予め Active Directory に参加し、移行先である空フォルダの権限を移行元と 同じ権限に設定する必要があります。

※現環境が Active Directory に参加していない場合は、本オプションは使用しないでください。

◆ 実行コマンド例 D:¥>robocopy D:¥source ¥¥192.168.11.26¥target /MIR /LOG:"C:¥robocopyLog¥log.txt" /ZB /R:1 /W:3 /TEE /COPYALL

#### 3. (ご参考) Robocopy でのベリファイ

#### 3.1. はじめに

ここでは Robocopy によるデータのベリファイ(検証) 手順を説明しています。 移行元と移行先のデータをベリファイすることで、データの移行が正常にできたことを確認できます。 通常実施頂く必要はありません。

#### 3.2. 手順

- 1. 移行元の製品に管理者権限でログインします。
- 2. ログ保存用フォルダー(C:¥robocopyLog など)を作成します。

| 🏪   📝 📙 🗢   ローカル ディ | スク (C:)             |                  |            |     |     | - 0               | ×   |
|---------------------|---------------------|------------------|------------|-----|-----|-------------------|-----|
| ファイル ホーム 共有         | 表示                  |                  |            |     |     |                   | ~ 🕐 |
| ← → ~ ↑ 🏪 > PC      | > ローカル ディスク (C:) >  |                  |            |     | ٽ ~ | ローカル ディスク (C:)の検索 | Q   |
|                     | 名前 ^                | 更新日時             | 種類         | サイズ |     |                   |     |
| ★ クイック アクセス         | BUFFALO             | 2018/08/07 10:47 | ファイル フォルダー |     |     |                   |     |
| デスクトップ 🖈            | cygwin              | 2016/11/04 17:43 | ファイル フォルダー |     |     |                   |     |
| 🖊 ダウンロード 🛛 🖈        | Drivers             | 2018/08/04 5:01  | ファイル フォルダー |     |     |                   |     |
| 🗒 F=1X7F 🛛 🖈        | Logs                | 2016/09/12 21:35 | ファイル フォルダー |     |     |                   |     |
| 📰 ピクチャ 🛛 🖈          | PerfLogs            | 2016/07/16 22:23 | ファイル フォルダー |     |     |                   |     |
| 🔜 ボリューム (D:)        |                     | 2018/08/10 10:07 | ファイル フォルダー |     |     |                   |     |
| <b>D D C</b>        | Program Files (x86) | 2018/08/03 12:59 | ファイル フォルダー |     |     |                   |     |
| PC                  |                     | 2018/08/07 14:25 | ファイル フォルダー |     |     |                   |     |
| ➡ ダウンロード            | Windows             | 2018/08/03 12:59 | ファイル フォルダー |     |     |                   |     |
| 🔜 デスクトップ            | 📙 ユーザー              | 2018/08/09 14:48 | ファイル フォルダー |     |     |                   |     |
| 🛗 ドキュメント            |                     |                  |            |     |     |                   |     |
| 📰 ピクチャ              |                     |                  |            |     |     |                   |     |
| 📲 ビデオ               |                     |                  |            |     |     |                   |     |
| 🎝 ミュージック            |                     |                  |            |     |     |                   |     |
| 🟪 ローカル ディスク (C:)    |                     |                  |            |     |     |                   |     |
| 👝 ボリューム (D:)        |                     |                  |            |     |     |                   |     |
| 🥏 ネットワーク            |                     |                  |            |     |     |                   |     |
|                     |                     |                  |            |     |     |                   |     |
|                     |                     |                  |            |     |     |                   |     |
|                     |                     |                  |            |     |     |                   |     |
| 10 個の項目 1 個の項目を     | 蠶択                  |                  |            |     |     |                   |     |

- 3. 移行元の製品でコマンドプロンプトを起動します。
- 4. 以下のコマンドを実行します。

C:¥Users¥Administrator>cd /d D: D:¥>robocopy /L [移行元フォルダ] ¥¥[移行先 IP アドレス]¥[移行先フォルダー] /MIR /w:0 /r:0 /FP /NS /NP /LOG:"[ログファイル]"

注:オプション /L を必ず使用してください。

ファイル・フォルダーの比較のみを行うためのオプションです。

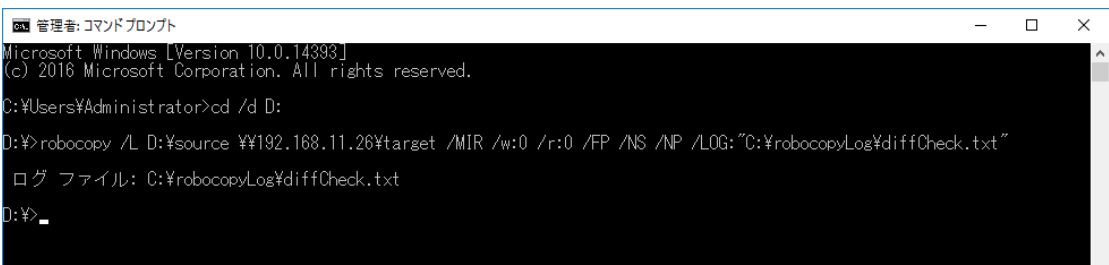

コマンド終了するまで、お待ちください。

以上で、Robocopy でのベリファイは完了です。

#### 3.3. 実行例

◆ 実行コマンド

robocopy /L D:¥source ¥¥192.168.11.26¥target /MIR /LOG:"C:¥robocopyLog¥diffCheck.txt" /R:0 /W:0 /FP /NS /NP

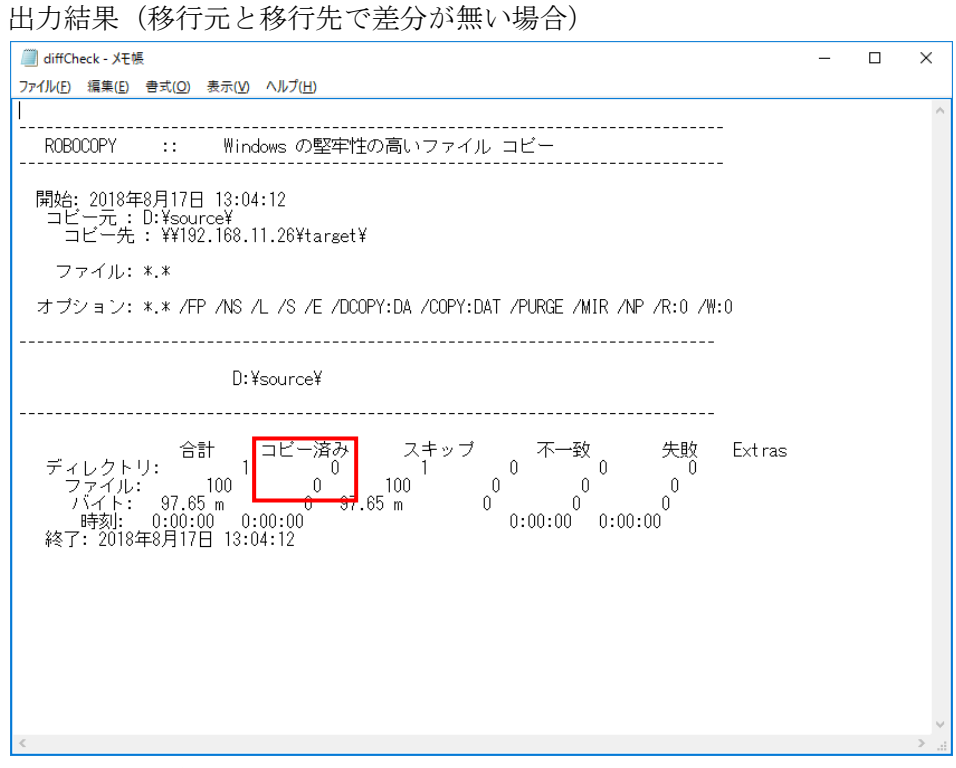

メモ:差分が無い場合は、コピー済み部分が0になります。

出力結果(移行元と移行先で差分がある場合)

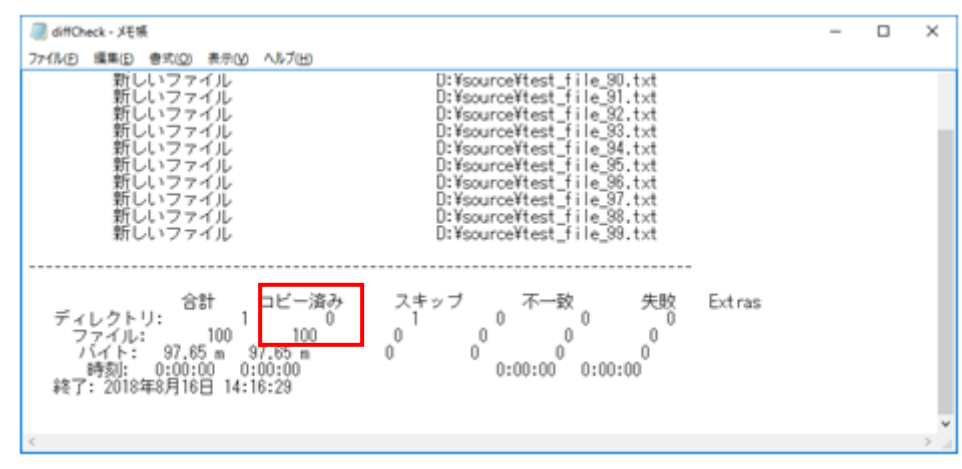

メモ:差分がある場合は、差分のファイルが列挙され、コピー済み部分に合計数が表示されます。

実行例は以上です。

# 4. ファイルサーバー移行ウィザードでの手順

# 4.1. 手順

1. 以下の URL から「Microsoft File Server Migration Toolkit 1.2」をダウンロードし、移行先の製 品にインストールします。

https://www.microsoft.com/ja-jp/download/details.aspx?id=10268

2. 移行先の製品で「ファイルサーバー移行ウィザード」を起動します。

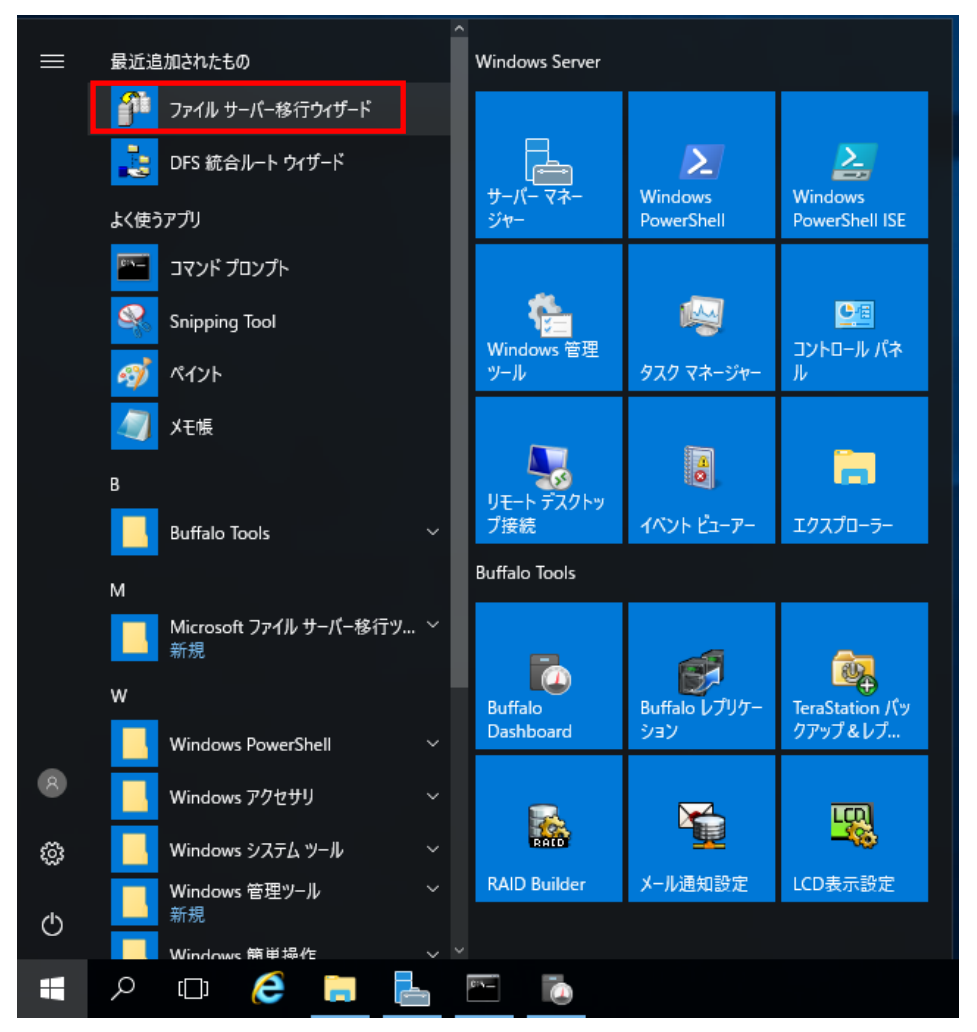

3. [新規]をクリックします。

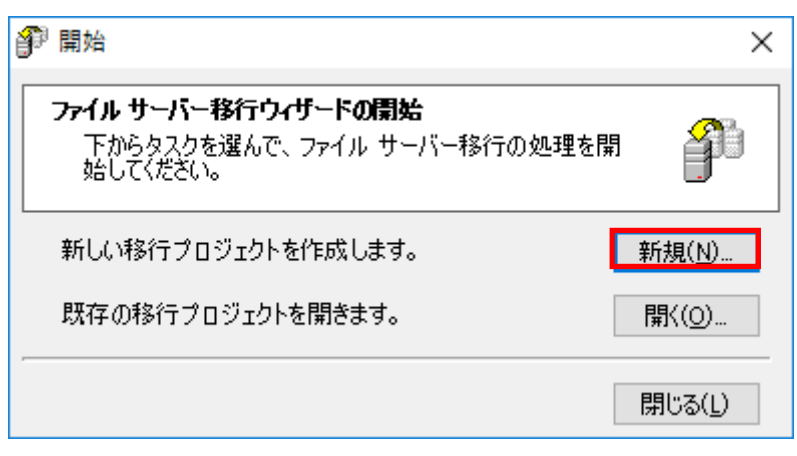

4. [次へ]をクリックします。

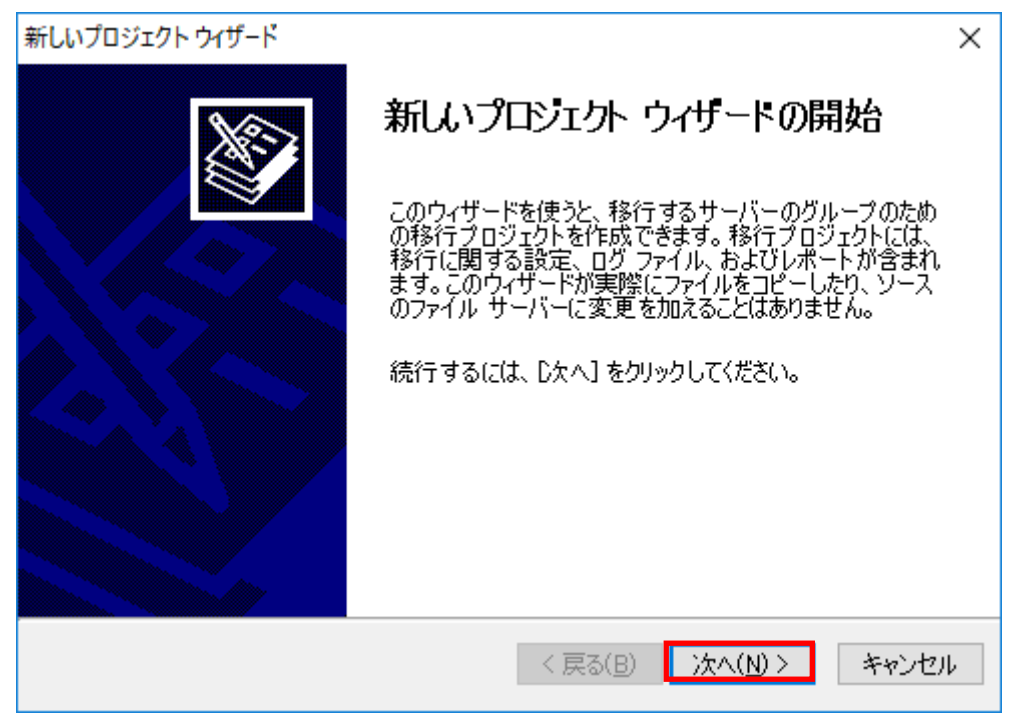

5. プロジェクトの名前とプロジェクトの保存場所を確認し、[次へ]をクリックします。

| 新しいプロジェクト ウィザード ×                                                             |
|-------------------------------------------------------------------------------|
| <b>フロジェクトの名前と場所</b><br>この移行プロジェクトの設定、ログ ファイル、およびレポートの保管に使う名前と<br>場所を指定してください。 |
| 名前は、プロジェクトの保存に使われます。                                                          |
| 名前( <u>A</u> ): Migration-8102018-1009                                        |
| 場所は、プロジェクトが保存されるフォルダです。                                                       |
| 場所( <u>L</u> ): C:¥FileServerMigration 参照( <u>R</u> )                         |
|                                                                               |
|                                                                               |
|                                                                               |
|                                                                               |
|                                                                               |
| < 戻る( <u>B</u> ) 次へ( <u>N</u> ) > キャンセル                                       |

6. [はい]をクリックします。

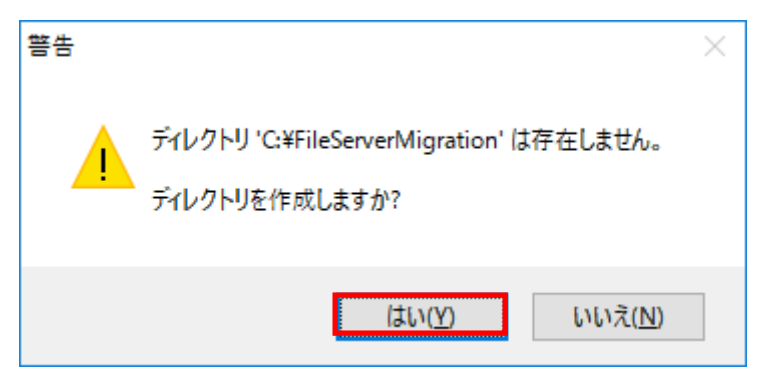

7. DFS サーバーを使用するかどうかを選択し、[次へ]をクリックします。

| 新しいプロジェクト ウィザード                                                                                                    | ×     |
|----------------------------------------------------------------------------------------------------|-------|
| <b>DFS 統合ルート サーバー</b><br>DFS 統合ルート ウィザードを使用して、統合ルートを設定しましたか?                                                                      | ×     |
| 作成した DFS 統合ルートがファイルの元の UNC パスを維持するように設定し<br>た場合は、DFS ルート サーバーの名前を指定してください。                                                        |       |
| □ 使用する DFS ルート サーバー( <u>U</u> ):<br>サーバー( <u>S</u> ):                                                                             |       |
| DFS 統合ルート ウィザードでは、統合された ファイルの元の UNC パスを保持する統合ルートを作成できます。詳細については、ファイル サーバー移行<br>ツールキットの起動パッドまたはファイル サーバー移行ツールキット ヘルプを<br>参照してください。 |       |
| < 戻る(B) 次へ(N) > :                                                                                                    | キャンセル |

メモ: [使用する]をチェックした場合は、[サーバー]に DNS ルートサーバー名を入力してください。

8. 共有フォルダー(移行先フォルダ)を作成する場所を指定し、[次へ]をクリックします。

| 新しいプロジェクト ウィザード                                                                | ×     |
|--------------------------------------------------------------------------------|-------|
| <b>移行された共有フォルダの既定の場所</b><br>ターゲットのファイル サーバー上に作成される移行された共有フォルダの場所を<br>指定してください。 | S     |
| 共有フォルダが作成される既定の場所です。ウィザードの完了後、この場所は共<br>有フォルダごとに変えることができます。                    |       |
| 場所(L): D:¥SharedData 参照(B)                                                     |       |
| 例: C:¥SharedData                                                               |       |
|                                                                                |       |
|                                                                                |       |
|                                                                                |       |
|                                                                                |       |
| < 戻る(B) 次へ(N) > ===================================                            | キャンセル |

9. [はい]をクリックします。

| 警告 |                                                   | $\times$ |
|----|---------------------------------------------------|----------|
|    | ディレクトリ 'D:¥SharedData' は存在しません。<br>ディレクトリを作成しますか? |          |
|    | ( <u>はい(Y)</u> いいえ( <u>N</u> )                    |          |

10. [完了]をクリックします。

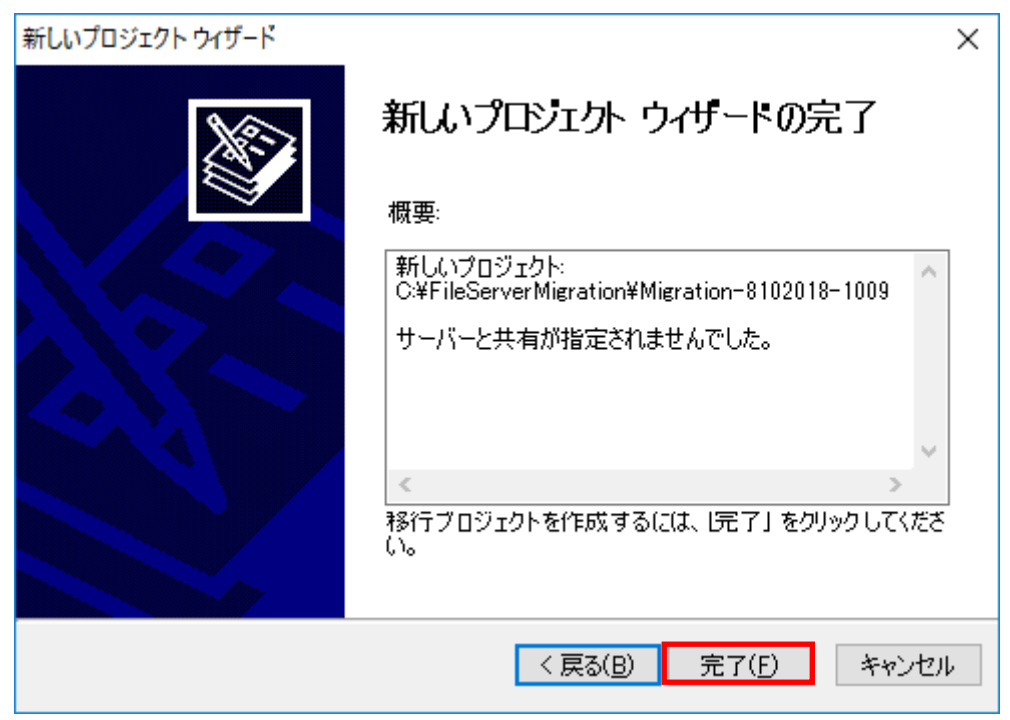

11. [サーバーの追加]をクリックします。

| 🌮 Mi  | Microsoft ファイル サーバー移行ウィザード (プロジェクト名: Migration-8102018-1009) - ロ × |                                                                     |      |        |            |  |  |
|-------|--------------------------------------------------------------------|---------------------------------------------------------------------|------|--------|------------|--|--|
| ファイル( | ファイル(E) ツール(I) ヘルフ(H)                                              |                                                                     |      |        |            |  |  |
|       | 移行のステップ                                                            |                                                                     | = 0  | = +- I | ~ <b>-</b> |  |  |
| P     | セットアップ                                                             | ■ 移行するサーバーと共有フォルタを選択してなさい。必要であれは、<br>してください。[統行]をクリックすると、設定が検証されます。 | 設定を! | 見迫し(3  | ઈ.更        |  |  |
|       | ▶ サーバー、共有フォルダ、および設定の選<br>択                                         | 表示項目(ソ): ソースのファイル サーバー 🗸                                            | レポ   | ートの表示  | ₹(⊻)       |  |  |
|       | ○ 設定の検証                                                            |                                                                     |      |        |            |  |  |
| R     | コピー                                                                |                                                                     |      |        |            |  |  |
|       | ○ コピーの準備完了                                                         |                                                                     |      |        |            |  |  |
|       | ○ ファイルとフォルダのコピー                                                    |                                                                     |      |        |            |  |  |
| P     | 最終処理                                                               |                                                                     |      |        |            |  |  |
|       | ○ 最終処理の準備完了                                                        |                                                                     |      |        |            |  |  |
|       | ○ ソースのファイル サーバーとターゲットの                                             |                                                                     |      |        |            |  |  |
|       | ファイル サーハーの最終処理                                                     |                                                                     |      |        |            |  |  |
|       | ○ <i>最終処理の前の状態の復元</i>                                              |                                                                     |      |        |            |  |  |
|       | · WX MANDER BURYLIER BURYL                                         |                                                                     |      |        |            |  |  |
|       | 空7                                                                 |                                                                     |      |        |            |  |  |
|       |                                                                    |                                                                     |      |        |            |  |  |
|       | ○ レボートの表示                                                          |                                                                     |      |        |            |  |  |
|       |                                                                    |                                                                     |      |        |            |  |  |
|       |                                                                    |                                                                     |      |        |            |  |  |
|       |                                                                    |                                                                     |      |        |            |  |  |
|       |                                                                    |                                                                     |      |        |            |  |  |
| く戻    | る(B) 続行(Q) > キャンセル(N)                                              | <u>サーバーの追加(A)</u> サーバーの削除(R)                                        |      |        |            |  |  |

12. 移行元の IP アドレスを入力し、[OK]をクリックします。

| 🗊 サーバーのរ          | ×             |       |
|-------------------|---------------|-------|
| サーバー( <u>S</u> ): | 192.168.11.14 |       |
|                   | ОК            | キャンセル |

13. 移行元の共有フォルダーを選択し、[続行]をクリックします。

| 爭 Microsoft ファイル サーバー移行ウィザード (プロジェク                                                                                                    | 卜名: Migration-8102018-1009)                                                   |                                                                                                    | >                                                                                                    | × |
|----------------------------------------------------------------------------------------------------|-------------------------------------------------------------------------------|----------------------------------------------------------------------------------------------------|----------------------------------------------------------------------------------------------------|---|
| ファイル(E) ツール(I) ヘルプ(H)                                                                                                    |                                                                               |                                                                                                    |                                                                                                    |   |
| 移行のステップ<br>セットアップ<br>・サーバー、共有フォルダ、および設定の選                                                                                                    | コピー<br>設定は正常に検証されました。[続行]:<br>をクリックして設定を変更してください。<br>表示項目(Y): ソースのファイル サーバー 〜 | をクリックしてコピー操作を始                                                                                                    | めるか、または [戻る]<br>レポートの表示( <u>V</u>                                                                                                    | 9 |
| ボ     ・ 設定の検証     ・ 設定の検証     ・ コピー     ・ コピーの準備完了     ・ ファイルとフォルダのコピー     ・ スタム     ・ スタム     ・ スタム     ・ スタム     ・ スタム     ・ スタム     ・ スタム     ・ スタム     ・ スタム     ・ スタム     ・ スタム     ・ スタム     ・ スタム     ・ スタム     ・ スタム     ・ スタム     ・ スタム     ・ スタム     ・ スタム     ・ スタム     ・ スタム     ・ スタム     ・ スタム     ・ ス     ・ ス | 1931 158 11 14<br>シー<br>シー<br>シー<br>シー<br>シー<br>シー<br>シー<br>シ                 | ミ<br>-スの場所(山): [<br>-スの共有(E): 。<br>-ゲットの共有(G): 。<br>-ゲットの場所(山): [<br>ルース グループ: 。<br>UFS 名前空間にリンクを追加<br>DFS ルート(S): 。<br>DFS リンク(D): ?<br>ここをクリック して DFS ルート | <ul> <li>D:¥source</li> <li>source_192.168.11.1</li> <li>D:¥SharedData¥192</li> <li>(適用なし&gt;</li> <li>1する</li> <li>(未選択&gt;</li> <li>(遠用なし&gt;</li> </ul> |   |
| < 戻る(B) 続行(Q) > キャンセル(N)                                                                                                    | ファ<br>合語<br>サーバーの追加(A) サーバーの削塚(R)                                             | ・イル/フォルダの合計数:<br>計サイズ:<br>ごーされたファイル/フォルダ                                                                                                    | 16<br>83 /งั้า ト<br>ก                                                                                                    | ~ |

14. 次の画面が表示されるまで、[続行]を何度かクリックします。

| 警告                                                           |                                | × |
|--------------------------------------------------------------|--------------------------------|---|
| これから最終処理が始まります。この処理の間、ソースの共有へのアクセスは無効<br>になり、開いている接続は閉じられます。 |                                |   |
| 続行するよう選択した場合、最終のコピー処理が始まり、プロジェクト設定はすべて<br>ロックされます。           |                                |   |
|                                                              | 続行しますか?                        |   |
|                                                              | はい( <u>Y</u> ) いいえ( <u>N</u> ) |   |

15. [OK]をクリックします。

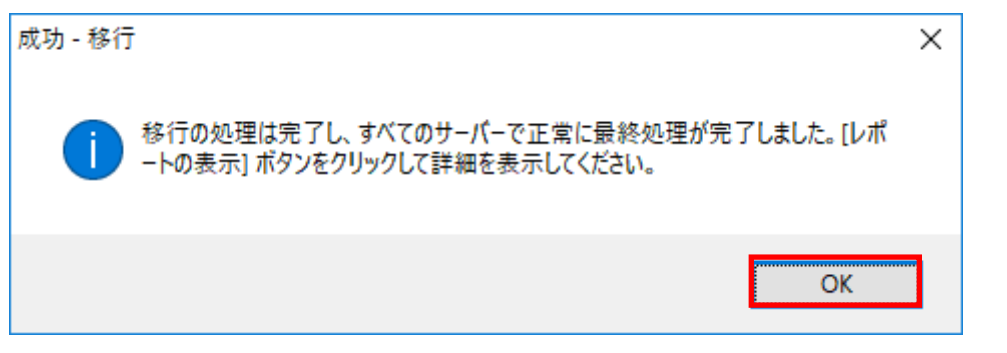

16. [レポートの表示]をクリックします。

| 🌮 Mi                                                                                      | crosoft ファイル サーバー移行ウィザード (プロジェクト                                                 | <ul> <li>名: Migration-8102018-1009)</li> </ul> |                            | - 0                  | ×        |
|-------------------------------------------------------------------------------------------|----------------------------------------------------------------------------------|------------------------------------------------|----------------------------|----------------------|----------|
| ファイル(                                                                                     | E) ツール(ID) ヘルプ( <u>H</u> )                                                       |                                                |                            |                      |          |
| .≓∕                                                                                       | 移行のステップ<br>セットアップ                                                                | 完了<br>移行の処理は完了し、すべての・<br>示」ボタンをクリックして詳細を表      | サーバーで正常に最終処理が売<br>示してください。 | ミア しました。 [レポートの      | D表       |
| <u> </u>                                                                                  | ● サーバー、共有フォルダ、および設定の選<br>択                                                       | 表示項目(Y): ソースのファイル サーバー                         | ~                          | レポートの表示(             | <b>⊻</b> |
|                                                                                           | ● 設定の検証                                                                          | □                                              | 設定                         | 8                    | ^        |
| <b>R</b>                                                                                  | ⊐ピ <i>∽</i>                                                                      |                                                | ソースの場所( <u>U</u> ):        | D:¥source            |          |
|                                                                                           | ● コピーの準備完了                                                                       |                                                | ソースの共有( <u>E</u> ):        | source               |          |
| <b>7</b> 90.                                                                              | • 771727777901E~                                                                 |                                                | ターゲットの共有( <u>G</u> ):      | source_192.168.11.1  |          |
| ) je                                                                                      | 最終処理                                                                             |                                                | ターゲットの場所( <u>L</u> ):      | D:¥SharedData¥192    | !        |
|                                                                                           | ● 最終処理の準備完了<br>■ ソーフのファイル サーバーとターゲットの                                            |                                                | リソース グループ:                 | 〈適用なし〉               |          |
| <ul> <li>         ・ ソースのファイル サーバーとターケットの         ファイル サーバーの最終処理         ・     </li> </ul> |                                                                                  |                                                | - DFS 名前空間にリンクを追           | 助する                  |          |
|                                                                                           | <ul> <li>最終処理のエラーの確認</li> <li>二、約5000000000000000000000000000000000000</li></ul> |                                                | DFS ルート( <u>S</u> ):       | 〈未選択〉                |          |
|                                                                                           | ● 最終処理の別の状態の復元                                                                   |                                                | DFS リンク( <u>D</u> ):       | <適用なし>               |          |
| E                                                                                         | 完了                                                                               |                                                | ここをクリックして DFS ルー           | ·トを構成します。            |          |
|                                                                                           | ▶ レポートの表示                                                                        |                                                | 言羊糸田                       | 8                    |          |
|                                                                                           |                                                                                  |                                                |                            | 16                   | ]        |
|                                                                                           |                                                                                  |                                                | 合計サイズ:                     | 83 /Ÿ <del>/</del> ト | ]        |
|                                                                                           |                                                                                  |                                                | │ _ビーされたファイル/フォルダ          | 16                   | •        |
| 〈戻                                                                                        | る(B) 続行(O) > キャンセル(N)                                                            | サーバーの追加( <u>A</u> ) サーバーの削除( <u>B</u>          | 3                          |                      |          |

17. 完了した移行作業の内容が表示されます。

| <b>₽</b> レポート                                        |                                                                      | _       |          | × |
|------------------------------------------------------|----------------------------------------------------------------------|---------|----------|---|
| 名前を付けて保存(S) 印刷                                       | (P)                                                                  |         |          |   |
| 概要エラーと響                                              | 告 サーバーの詳細                                                            |         |          | ^ |
| プロジェクトの状態:                                           | 完了                                                                   |         |          |   |
| プロジェクトの作成日時:<br>プロジェクトの場所:                           | 2018/08/10 11:39:31<br>C:¥FileServerMigration¥Migration-8102018-1009 |         |          |   |
| ユーザー:<br>移行サーバー:                                     | NAS¥Administrator<br>win-lk6g9b7iqq4                                 |         |          |   |
| <b>構成</b><br>ソース サーバー:<br>ソースの共有:<br>DFS ルート:        | 1<br>1<br>未使用                                                        |         |          |   |
| <b>検証</b><br>ファイル/フォルダの合計数:<br>合計サイズ:<br>エラー:<br>警告: | 16<br>83 bytes<br>0<br>0                                             |         |          |   |
| <u>בר</u>                                            |                                                                      |         |          | 1 |
|                                                      | ロビーン済み ロビーしたファイル/フォルタ数 ロビーの<br>83 bytes 15 0                         | り警告<br> | 15-<br>0 |   |
| 最終処理                                                 |                                                                      |         |          | ~ |

エラーが無ければ、以上でファイルサーバー移行ツールキットでの移行は完了です。